# 在ISE上使用服务模板的Catalyst 3850系列交换机 会话感知网络配置示例

目录

简介 先决条件 要求 使用的组件 背景信息 配置 网络图 本地定义的服务模板 <u>在ISE上定义的</u>服务模板 ISE 配置 Catalyst 3850 系列交换机配置 验证 本地定义的服务模板 在ISE上定义的服务模板 故障排除 本地定义的服务模板 在ISE上定义的服务模板 相关信息

# 简介

本文档介绍如何使用会话感知网络框架在Cisco Catalyst 3850系列交换机上配置身份服务。这是配置身份服务(802.1x、MAC身份验证绕行(MAB)、WebAuth)的新方法,可实现更大的灵活性和功能。它使用思科通用分类策略语言(C3PL)以及可在本地或思科身份服务引擎(ISE)服务器上存储的服务模板。

# 先决条件

## 要求

Cisco 建议您了解以下主题:

- Catalyst 3850系列交换机,Cisco IOS<sup>®</sup> CLI
- 思科ISE

•身份服务(802.1x/MAB/WebAuth)

### 使用的组件

本文档中的信息基于以下软件和硬件版本:

- Catalyst 3850系列交换机,Cisco IOS版本03.03.00SE或更高版本
- Cisco ISE版本1.2或更高版本

注:请参阅IBNS 2.0部署指南以查看支持矩阵。

本文档中的信息都是基于特定实验室环境中的设备编写的。本文档中使用的所有设备最初均采用原 始(默认)配置。如果您使用的是真实网络,请确保您已经了解所有命令的潜在影响。

# 背景信息

服务模板包含一组策略属性,这些属性可以通过控制策略中的特定操作附加到用户会话。本文档中 提供了两个示例:

- •用于故障场景的MAB和本地定义的服务模板。
- MAB和用于故障场景的ISE定义服务模板。

本文档以MAB为例。但是,可以使用802.1x和/或WebAuth并使用C3PL构建复杂的策略。

### 配置

注意:要获取有关本部分中所使用命令的更多信息,可使用命令查找工具(仅限已注册客户 )。

#### 网络图

此处介绍的两个示例都涉及连接到执行MAB的交换机的Windows PC。ISE上未配置Windows MAC地址,因此MAB失败。然后,交换机应用服务模板中定义的策略。

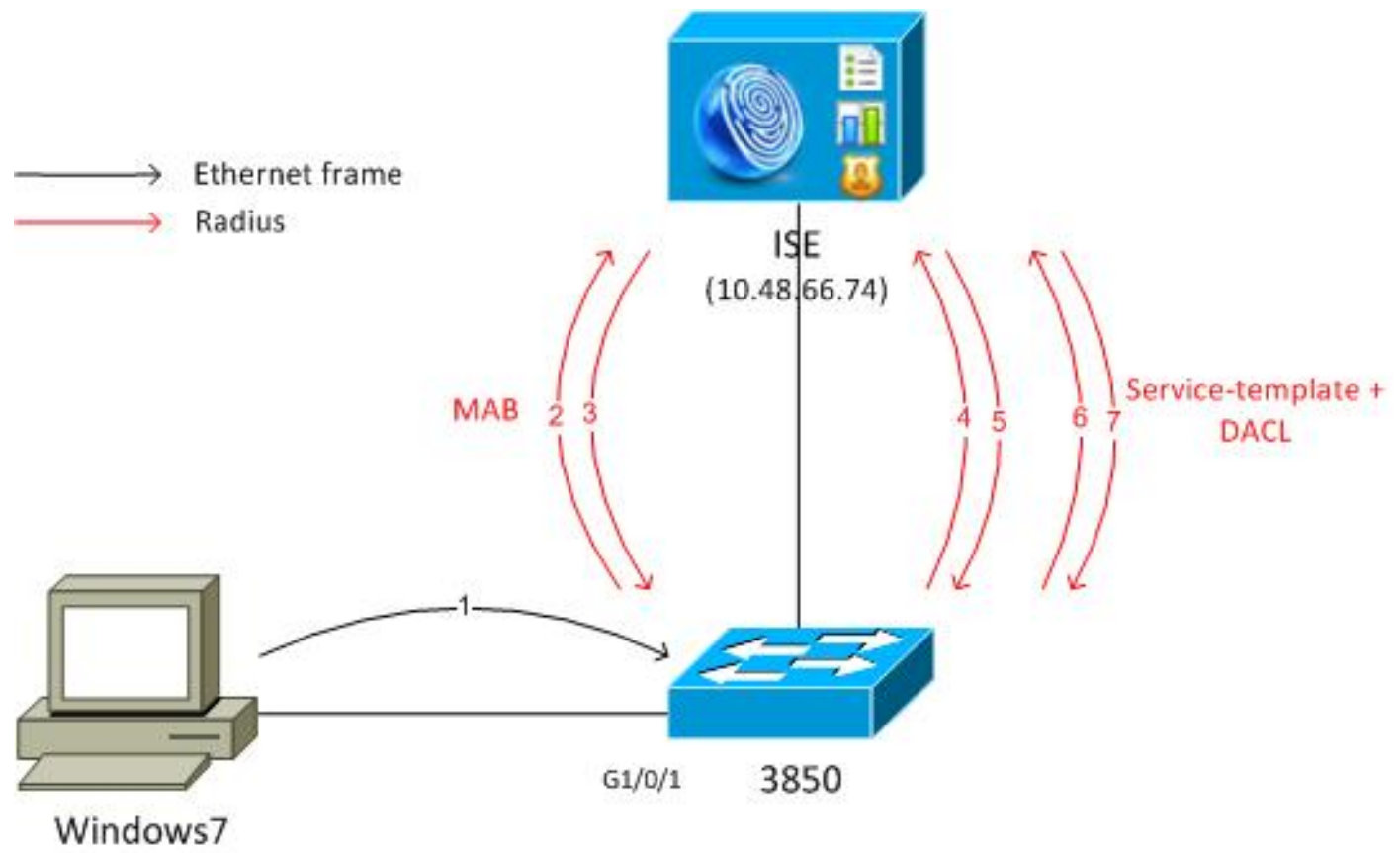

192.168.1.200

#### 本地定义的服务模板

MAB出现故障后,交换机将应用本地定义的服务模板。

流程如下:

1. Windows将发送以太网帧。

2. 交换机执行MAB,并向ISE发送以MAC地址作为用户名的RADIUS请求。

3. ISE未配置该终端,并返回RADIUS-Reject。

4. 交换机激活本地定义的模板策略MAB\_FAIL。

有关更完整的信息,请参阅<u>基于身份的网络服务配置指南,Cisco IOS XE版本3SE(Catalyst</u> <u>3850交换机)</u>。

下面是一个基本示例:

aaa new-model
!
aaa group server radius ISE
server name ISE
!
aaa authentication dotlx default group ISE
aaa authorization network default group ISE
aaa accounting identity default start-stop group ISE

```
dot1x system-auth-control
```

```
service-template MAB_FAIL_LOCAL <--- Local service template
access-group MAB_FAIL_LOCAL_ACL
class-map type control subscriber match-all MAB-FAIL
match result-type method mab authoritative <--- class MAB failure
policy-map type control subscriber POLICY_MAB
event session-started match-all
10 class always do-until-failure
 10 authenticate using mab aaa authc-list ISE priority 20 <--- try MAB
 20 authenticate using mab aaa authz-list ISE priority 20
 event authentication-failure match-first
 10 class MAB-FAIL do-until-failure
 20 activate service-template MAB_FAIL_LOCAL <--- apply local template service
for the MAB failure
interface GigabitEthernet1/0/1
switchport mode access
access-session port-control auto
mab
spanning-tree portfast
service-policy type control subscriber POLICY_MAB
radius server ISE
```

```
address ipv4 10.48.66.74 auth-port 1645 acct-port 1646 key cisco
```

```
ip access-list extended MAB_FAIL_LOCAL_ACL
  permit icmp any any
```

### 在ISE上定义的服务模板

```
流程如下:
```

- 1. Windows将发送以太网帧。
- 2. 交换机执行MAB,并向ISE发送RADIUS请求,将MAC地址作为用户名。
- 3. ISE未配置该端点,并返回RADIUS拒绝。
- 4. 交换机使用ISE身份验证、授权和记帐(AAA)列表激活模板策略MAB\_FAIL。发送RADIUS请求时,用户名为模板名称(MAB\_FAIL),硬编码密码cisco123。此外,思科属性值(AV)对附加了 download-request=service-template。
- 5. 该AV对强制ISE将该请求视为服务模板请求。忽略对身份验证和授权规则的所有检查。ISEQ 检查是否存在具有相同名称(MAB\_FAIL)的授权配置文件。无需在本地用户存储中配置 MAB\_FAIL用户。然后,ISE返回与该配置文件关联的所有属性,即本示例中的可下载访问控 制列表(DACL)。
- 6. 如果DACL未缓存在交换机上,它会发送另一个RADIUS请求该DACL。
- 7. 返回DACL内容。交换机应用策略。

添加网络接入设备后,需要授权配置文件:

| սիսիս<br>cisco Identity Services Engine   |                                                                                                    |
|-------------------------------------------|----------------------------------------------------------------------------------------------------|
| Authentication o Authorization Results    | Profiling 🕜 Posture 👸 Client Provisioning 😭 Security Group Access 💦 Policy Elements                                         |
| Results                                   | Authorization Profiles > MAB_FAIL<br>Authorization Profile<br>* Name MAB_FAIL<br>Description<br>* Access Type ACCESS_ACCEPT |
| Non_Cisco_IP_Phones<br>PermitAccess       | ▼ Common Tasks                                                                                                    |
| Viant 0-Compliant<br>Viant 0-Provisioning | DACL Name MAB-FAIL-ACL *                                                                                                    |

必须选中Service Template复选框,并使用与交换机上定义的名称相同的名称。

#### Catalyst 3850 系列交换机配置

此配置与第一个示例有四个区别:

- •本地MAB\_FAIL\_LOCAL策略模板被删除。
- •添加授权更改(CoA)支持。
- •使用MAB\_FAIL策略模板(在ISE上配置的策略)的ISE列表。
- •用于服务模板检索的AAA授权列表被命名。

配置如下:

```
aaa new-model
!
aaa group server radius ISE
server name ISE
!
aaa authentication dot1x default group ISE
aaa authorization network default group ISE
aaa authorization network ISE group ISE <---- used to retrieve
service-template
from ISE
aaa accounting identity default start-stop group ISE
dot1x system-auth-control
aaa server radius dynamic-author
client 10.48.66.74 server-key cisco</pre>
```

```
class-map type control subscriber match-all MAB-FAIL
match result-type method mab authoritative <--- class MAB failure
!
policy-map type control subscriber POLICY_MAB
event session-started match-all
10 class always do-until-failure
 10 authenticate using mab aaa authc-list ISE priority 20 <--- try MAB
 20 authenticate using mab aaa authz-list ISE priority 20
event authentication-failure match-first
10 class MAB-FAIL do-until-failure
 20 activate service-template MAB_FAIL aaa-list ISE replace-all <--- apply
template
policy defined on ISE for the MAB failure
interface GigabitEthernet1/0/1
switchport mode access
access-session port-control auto
mab
spanning-tree portfast
service-policy type control subscriber POLICY_MAB
radius server ISE
address ipv4 10.48.66.74 auth-port 1645 acct-port 1646
key cisco
更改ISE上的模板(授权配置文件)后,必须在交换机上配置RADIUS CoA支持,因为它发送CoA以
```

```
更新交换机上的模板。
```

## 验证

#### 本地定义的服务模板

在Catalyst 3850系列交换机上,输入以下命令以验证用户会话:

```
3850-1#show access-session int g1/0/1 details
```

| Interface:         | GigabitEthernet1/0/1     |
|--------------------|--------------------------|
| IIF-ID:            | 0x1091E8000000B0         |
| MAC Address:       | dc7b.94a3.7005           |
| IPv6 Address:      | Unknown                  |
| IPv4 Address:      | Unknown                  |
| User-Name:         | dc7b94a37005             |
| Status:            | Unauthorized             |
| Domain:            | DATA                     |
| Oper host mode:    | multi-auth               |
| Oper control dir:  | both                     |
| Session timeout:   | N/A                      |
| Common Session ID: | 0A30276F0000117D52D8816C |
| Acct Session ID:   | Unknown                  |
|                    |                          |
| Handle:            | 0x50000368               |
| Current Policy:    | POLICY_MAB               |
|                    |                          |

```
Local Policies:
```

Template: MAB\_FAIL\_LOCAL (priority 150) Filter-ID: MAB\_FAIL\_LOCAL\_ACL

| Method | State        |
|--------|--------------|
| mab    | Authc Failed |

3850-1#sh ip access-lists MAB\_FAIL\_LOCAL\_ACL Extended IP access list MAB\_FAIL\_LOCAL\_ACL 10 permit icmp any any

#### 在ISE上定义的服务模板

在Catalyst 3850系列交换机上,输入以下命令以验证用户会话:

```
3850-1# show access-session interface g1/0/1 details
          Interface: GigabitEthernet1/0/1
             IIF-ID: 0x1058A4000000AB
        MAC Address: dc7b.94a3.7005
       IPv6 Address: Unknown
       IPv4 Address: Unknown
          User-Name: dc7b94a37005
             Status: Unauthorized
             Domain: DATA
     Oper host mode: multi-auth
   Oper control dir: both
    Session timeout: N/A
  Common Session ID: 0A30276F0000116851173EFE
    Acct Session ID: Unknown
             Handle: 0xCC000363
     Current Policy: POLICY_MAB
```

Local Policies:

Template: MAB\_FAIL (priority 150) ACS ACL: xACSACLx-IP-MAB-FAIL-ACL-528741f3

Method status list:

Method State mab Authc Failed 请注意,状态为Failed,但应用了特定模板和关联的DACL:

```
3850-1#show ip access-lists
Extended IP access list implicit_deny_acl
    10 deny ip any any
Extended IP access list xACSACLx-IP-MAB-FAIL-ACL-528741f3 (per-user)
    1 permit icmp any any <--- DACL from ISE
    访问控制列表(ACL)在接口下不可见:

3850-1#show ip access-lists interface g1/0/1 in
3850-1#show ip access-lists interface g1/0/1 out
3850-1#
可以验证ASIC(硬件)是否正确编程:</pre>
```

\*\*\*\*\* ## LE INFO: (LETYPE: Group) \*\*\*\* LE: 7 (Client MAC dc7b.94a3.7005) (ASIC1) \_\_\_\_\_ leinfo: 0x5171eea0 LE handle: 0x61120fb0 LE Type: Group IIF ID: 0x1058a4000000ab Input IPv4 ACL: label 4 h/w 4 (read from h/w 4) BO 0x196000000 [CGACL]: xACSACLx-IP-MAB-FAIL-ACL-528741f3 BO 0x1fffffa00 [CGACL]: implicit deny acl Output IPv4 ACL: label 0 h/w 0 (Group LE and label are not linked) Input IPv6 ACL: label 0 h/w 0 (Group LE and label are not linked) Output IPv6 ACL: label 0 h/w 0 (Group LE and label are not linked) Input MAC ACL: label 0 h/w 0 (Group LE and label are not linked) Output MAC ACL: label 0 h/w 0 (Group LE and label are not linked) 具有不同DACL的每个用户会话都将有一个单独的条目在ASIC中编程。在ISE上,有三个独立的身

- 份验证:
  - 失败的MAB
  - 成功检索服务模板(MAB\_FAIL)
  - DACL检索成功

| <b>~</b> | Q | #ACSACL#-IP-MAB-FAIL-ACL-528741f3 |          |
|----------|---|-----------------------------------|----------|
| <b>~</b> | Q | MAB_FAIL                          |          |
| 8        | ò | DC:7B:94:A3:70:05 DC:7B:94:A      | A3:70:05 |

下面是收到服务模板请求时的详细步骤:

- 11001 已收到RADIUS访问请求
- 11017 RADIUS已创建新会话
- 11022 添加了授权配置文件中指定的dACL
- 11002 返回RADIUS Access-Accept

这清楚地表明身份验证/授权规则未处理。

## 故障排除

#### 本地定义的服务模板

以下是当前方案的调试。为清楚起见,省略了部分输出:

3850-1#show debugging
epm:
EPM session error debugging is on
EPM fsm error debugging is on
EPM fsm error debugging is on
EPM packet error debugging is on
EPM packet error debugging is on

EPM SPI errors debugging is on EPM session events debugging is on EPM fsm events debugging is on EPM fsm events detailed debugging is on EPM packet events debugging is on EPM packet events detailed debugging is on EPM SPI events debugging is on Radius protocol debugging is on Radius protocol verbose debugging is on Radius packet protocol debugging is on Auth Manager: Auth Manager errors debugging is on Auth Manager events debugging is on Auth Manager detailed debugs debugging is on Auth Manager sync debugging is on dot1x: Dot1x registry info debugging is on Dot1x redundancy info debugging is on Dot1x packet info debugging is on Dot1x events debugging is on Dot1x State machine transitions and actions debugging is on Dot1x Errors debugging is on Dot1x Supplicant EAP-FAST debugging is on Dot1x Manager debugging is on Dot1x Supplicant State Machine debugging is on \*Nov 16 11:45:10.680: AUTH-EVENT: [dc7b.94a3.7005, Gi1/0/1] New client dc7b.94a3.7005 - client handle 0x00000001 for SVM \*Nov 16 11:45:11.347: AUTH-DETAIL: [dc7b.94a3.7005, Gi1/0/1] Create attr list, session 0x50000368: \*Nov 16 11:45:11.347: AUTH-DETAIL: [dc7b.94a3.7005, Gi1/0/1] - adding MAC dc7b.94a3.7005 \*Nov 16 11:45:11.347: AUTH-DETAIL: [dc7b.94a3.7005, Gi1/0/1] - adding Swidb 0x38A8DABC \*Nov 16 11:45:11.348: AUTH-DETAIL: [dc7b.94a3.7005, Gi1/0/1] - adding AAA ID=117D \*Nov 16 11:45:11.348: AUTH-DETAIL: [dc7b.94a3.7005, Gi1/0/1] - adding Audit\_sid=0A30276F0000117D52D8816C \*Nov 16 11:45:11.348: AUTH-DETAIL: [dc7b.94a3.7005, Gi1/0/1] - adding IIF TD=0x1091E80000000B0 \*Nov 16 11:45:11.348: AUTH-EVENT: [dc7b.94a3.7005, Gi1/0/1] Policy processing **started** for 0x50000368(dc7b.94a3.7005) \*Nov 16 11:45:11.348: AUTH-EVENT: [dc7b.94a3.7005, Gi1/0/1] Policy event will be processed synchronously for  $0 \times 50000368$ \*Nov 16 11:45:11.348: AUTH-EVENT: [dc7b.94a3.7005, Gi1/0/1] Processing default action(s) for event SESSION\_STARTED for session 0x50000368 \*Nov 16 11:45:11.354: RADIUS/ENCODE: Best Local IP-Address 10.48.39.111 for Radius-Server 10.48.66.74 \*Nov 16 11:45:11.354: RADIUS(00000000): Send Access-Request to 10.48.66.74:1645 id 1645/2, len 260 \*Nov 16 11:45:11.354: RADIUS: authenticator 86 FC 11 6A 6E 8D A1 0B - A6 98 8B 80 A2 DD A9 69 \*Nov 16 11:45:11.354: RADIUS: User-Name [1] 14 "dc7b94a37005" \*Nov 16 11:45:11.354: RADIUS: User-Password [2] 18 \*Nov 16 11:45:11.354: RADIUS: Service-Type [6] 6 Call Check [10]\*Nov 16 11:45:11.354: RADIUS: Vendor, Cisco [26] 31 \*Nov 16 11:45:11.354: RADIUS: Cisco AVpair [1] 25 "service-type=Call Check" \*Nov 16 11:45:11.354: RADIUS: Framed-MTU [12] 6 1500 \*Nov 16 11:45:11.354: RADIUS: Called-Station-Id [30] 19 "68-BC-0C-5A-61-01" \*Nov 16 11:45:11.354: RADIUS: Calling-Station-Id [31] 19 "DC-7B-94-A3-70-05" \*Nov 16 11:45:11.354: RADIUS: Message-Authenticato[80] 18 \*Nov 16 11:45:11.354: RADIUS: 2D 20 38 B1 DF B6 C1 OC OD AA 1D 9D E4 3E C8 OB [ - 8>]

\*Nov 16 11:45:11.354: RADIUS: EAP-Key-Name [102] 2 \*Nov 16 11:45:11.354: RADIUS: Vendor, Cisco [26] 49 \*Nov 16 11:45:11.354: RADIUS: Cisco AVpair [1] 43 "audit-session-id= 0A30276F0000117D52D8816C" \*Nov 16 11:45:11.355: RADIUS: Vendor, Cisco [26] 18 [1] 12 "method=mab" \*Nov 16 11:45:11.355: RADIUS: Cisco AVpair \*Nov 16 11:45:11.355: RADIUS: NAS-IP-Address [4] 6 10.48.39.111 \*Nov 16 11:45:11.355: RADIUS: NAS-Port [5] 6 60000 \*Nov 16 11:45:11.355: RADIUS: NAS-Port-Id [87] 22 "GigabitEthernet1/0/1" \*Nov 16 11:45:11.355: RADIUS: NAS-Port-Type [61] 6 Ethernet [15] \*Nov 16 11:45:11.355: RADIUS(0000000): Sending a IPv4 Radius Packet \*Nov 16 11:45:11.355: RADIUS(0000000): Started 5 sec timeout \*Nov 16 11:45:12.008: RADIUS: Received from id 1645/2 10.48.66.74:1645, Access-Reject, len 38 \*Nov 16 11:45:12.009: RADIUS: authenticator 9D 52 F8 CF 31 46 5A 17 - 4C 45 7E 89 9F E2 2A 84 \*Nov 16 11:45:12.009: RADIUS: Message-Authenticato[80] 18 \*Nov 16 11:45:12.009: RADIUS: 11 F4 99 84 9B CC 7C 61 C7 75 7E 70 87 EC 64 8D [ |au~pd] \*Nov 16 11:45:12.009: RADIUS(0000000): Received from id 1645/2 \*Nov 16 11:45:12.012: %MAB-5-FAIL: Authentication failed for client (dc7b.94a3.7005) on Interface Gi1/0/1 AuditSessionID 0A30276F0000117D52D8816C \*Nov 16 11:45:12.013: AUTH-EVENT: [dc7b.94a3.7005, Gi1/0/1] Client dc7b.94a3.7005, Method mab changing state from 'Running' to 'Authc Failed' \*Nov 16 11:45:12.013: AUTH-EVENT: Raised event RX\_METHOD\_AUTHC\_FAIL (6) on handle 0x50000368 \*Nov 16 11:45:12.016: EPM\_SESS\_EVENT: Feature (EPM ACL PLUG-IN) has been **started** (status 2) \*Nov 16 11:45:12.016: %EPM-6-POLICY\_REQ: IP 0.0.0.0 | MAC dc7b.94a3.7005 | AuditSessionID 0A30276F0000117D52D8816C | EVENT APPLY \*Nov 16 11:45:12.016: % EPM-6-POLICY\_APP\_SUCCESS: Policy Application succeded for Client [0.0.0.0] MAC [dc7b.94a3.7005] AuditSession ID [0A30276F0000117D52D8816C] for POLICY\_TYPE [Filter ID] POLICY\_NAME [MAB\_FAIL\_LOCAL\_ACL]

#### 在ISE上定义的服务模板

<debug command omitted for clarity>

以下是当前方案的调试。为清楚起见,省略了部分输出:

\*Nov 16 03:34:28.670: AUTH-EVENT: [dc7b.94a3.7005, Gi1/0/1] Processing default action(s) for event SESSION\_STARTED for session 0xCC000363. \*Nov 16 03:34:28.679: RADIUS(00000000): Send Access-Request to 10.48.66.74:1645 id 1645/249, len 260 \*Nov 16 03:34:28.679: RADIUS: authenticator CE 06 B0 C4 84 1D 70 82 - B8 66 2F 27 92 73 B7 E7 \*Nov 16 03:34:28.679: RADIUS: User-Name [1] 14 "dc7b94a37005" \*Nov 16 03:34:29.333: RADIUS: Received from id 1645/249 10.48.66.74:1645, Access-Reject, len 38 \*Nov 16 03:34:29.335: %MAB-5-FAIL: Authentication failed for client (dc7b.94a3.7005) on Interface Gi1/0/1 AuditSessionID 0A30276F0000116851173EFE \*Nov 16 03:34:29.336: AUTH-EVENT: [dc7b.94a3.7005, Gi1/0/1] Authc failure from MAB (2), status Cred Fail (1) / event fail (1) \*Nov 16 03:34:29.339: %EPM-6-AAA: POLICY MAB\_FAIL EVENT DOWNLOAD\_REQUEST \*Nov 16 03:34:29.340: EPM\_SESS\_EVENT: Method list used for download is ISE \*Nov 16 03:34:29.340: RADIUS(0000000): Send Access-Request to 10.48.66.74:1645 id 1645/250, len 113 \*Nov 16 03:34:29.340: RADIUS: authenticator B8 37 70 B0 33 F4 F2 FD - E4 C6 36 2A 4D BD 34 30 \*Nov 16 03:34:29.341: RADIUS: NAS-IP-Address [4] 6 10.48.39.111

\*Nov 16 03:34:29.341: RADIUS: User-Name [1] 10 "MAB\_FAIL" \*Nov 16 03:34:29.341: RADIUS: User-Password [2] 18 \* \*Nov 16 03:34:29.341: RADIUS: Vendor, Cisco [26] 41 \*Nov 16 03:34:29.341: RADIUS: Cisco AVpair [1] 35 "download-request= service-template" \*Nov 16 03:34:29.341: RADIUS: Message-Authenticato[80] 18 \*Nov 16 03:34:29.341: RADIUS: EF D6 81 F7 5E 03 10 3B 91 EE 36 6E 9D 04 5B F4 [ ^;6n[] \*Nov 16 03:34:29.341: RADIUS(0000000): Sending a IPv4 Radius Packet \*Nov 16 03:34:29.341: RADIUS(00000000): Started 5 sec timeout \*Nov 16 03:34:29.342: EPM\_SESS\_EVENT: Received IPv4 Binding [ADD] Notification [GigabitEthernet1/0/48 000c.29f3.ab14 10.48.39.131 1] \*Nov 16 03:34:29.342: EPM\_SESS\_EVENT: Received IPv4 Binding [ADD] Notification [GigabitEthernet1/0/48 0050.5699.5350 10.48.39.211 1] \*Nov 16 03:34:29.867: RADIUS: Received from id 1645/250 10.48.66.74:1645, Access-Accept, len 208 \*Nov 16 03:34:29.867: RADIUS: authenticator A3 11 DA 4C 17 7E D3 86 - 06 78 85 5F 84 05 36 0B \*Nov 16 03:34:29.867: RADIUS: User-Name [1] 10 "MAB\_FAIL" \*Nov 16 03:34:29.867: RADIUS: State [24] 40 \*Nov 16 03:34:29.867: RADIUS: 52 65 61 75 74 68 53 65 73 73 69 6F 6E 3A 30 61 [ReauthSession:0a] \*Nov 16 03:34:29.867: RADIUS: 33 30 34 32 34 61 30 30 30 30 31 32 30 44 35 32 [30424a0000120D52] \*Nov 16 03:34:29.867: RADIUS: 38 37 34 38 32 45 [ 87482E] \*Nov 16 03:34:29.867: RADIUS: Class [25] 51 \*Nov 16 03:34:29.867: RADIUS: 43 41 43 53 3A 30 61 33 30 34 32 34 61 30 30 30 [CACS:0a30424a000] \*Nov 16 03:34:29.868: RADIUS: 30 31 32 30 44 35 32 38 37 34 38 32 45 3A 69 73 [0120D5287482E:is] \*Nov 16 03:34:29.868: RADIUS: 65 32 2F 31 37 33 37 31 31 34 31 36 2F 35 30 30 [e2/173711416/500] \*Nov 16 03:34:29.868: RADIUS: 32 [2] \*Nov 16 03:34:29.868: RADIUS: Message-Authenticato[80] 18 \*Nov 16 03:34:29.868: RADIUS: 1F 10 85 09 86 2C 5F 87 96 82 C8 3B 09 35 FD 96 [ ,\_;5] \*Nov 16 03:34:29.868: RADIUS: Vendor, Cisco [26] 69 \*Nov 16 03:34:29.868: RADIUS: Cisco AVpair [1] 63 "ACS: CiscoSecure-Defined-ACL=#ACSACL#-IP-MAB-FAIL-ACL-528741f3" \*Nov 16 03:34:29.868: RADIUS(0000000): Received from id 1645/250 \*Nov 16 03:34:29.869: %EPM-6-AAA: POLICY MAB FAIL EVENT DOWNLOAD-SUCCESS \*Nov 16 03:34:29.873: EPM\_SESS\_EVENT: Added method name ISE \*Nov 16 03:34:29.873: EPM\_SESS\_EVENT: Attribute CiscoSecure-Defined-ACL is added to feat EPM ACL PLUG-IN list \*Nov 16 03:34:29.875: %EPM-6-POLICY\_REQ: IP 0.0.0.0| MAC dc7b.94a3.7005| AuditSessionID 0A30276F0000116851173EFE | EVENT APPLY \*Nov 16 03:34:29.875: %EPM-6-AAA: POLICY \*ACSACL\*-IP-MAB-FAIL-ACL-528741f3 EVENT DOWNLOAD REQUEST \*Nov 16 03:34:29.876: RADIUS(0000000): Send Access-Request to 10.48.66.74:1645 id 1645/251, len 141 \*Nov 16 03:34:29.876: RADIUS: authenticator BA 4C 97 06 E9 9E D5 03 - 1C 48 63 E6 94 D7 F8 DB \*Nov 16 03:34:29.876: RADIUS: NAS-IP-Address [4] 6 10.48.39.111 \*Nov 16 03:34:29.876: RADIUS: User-Name [1] 35 "#ACSACL#-IP-MAB-FAIL-ACL-528741f3" \*Nov 16 03:34:29.876: RADIUS: Vendor, Cisco [26] 32 [1] 26 \*Nov 16 03:34:29.876: RADIUS: Cisco AVpair "aaa:service= ip admission" \*Nov 16 03:34:29.876: RADIUS: Vendor, Cisco [26] 30 \*Nov 16 03:34:29.877: RADIUS: Cisco AVpair [1] 24 "aaa:event= acl-download" \*Nov 16 03:34:29.877: RADIUS: Message-Authenticato[80] 18 \*Nov 16 03:34:29.877: RADIUS: B1 4C E4 15 24 06 B4 1D E4 48 60 A0 9F 75 27 29 [ L\$H`u')]

\*Nov 16 03:34:29.877: RADIUS(0000000): Sending a IPv4 Radius Packet \*Nov 16 03:34:29.877: RADIUS(0000000): Started 5 sec timeout \*Nov 16 03:34:30.533: RADIUS: Received from id 1645/251 10.48.66.74:1645, Access-Accept, len 202 \*Nov 16 03:34:30.533: RADIUS: authenticator FA F9 55 1B 2A E2 32 0F - 33 C6 F9 FF BC C1 BB 7C \*Nov 16 03:34:30.533: RADIUS: User-Name [1] 35 "#ACSACL#-IP-MAB-FATL-ACL-528741f3" \*Nov 16 03:34:30.533: RADIUS: State [24] 40 \*Nov 16 03:34:30.534: RADIUS: 52 65 61 75 74 68 53 65 73 73 69 6F 6E 3A 30 61 [ReauthSession:0a] \*Nov 16 03:34:30.534: RADIUS: 33 30 34 32 34 61 30 30 30 30 31 32 30 45 35 32 [30424a0000120E52] \*Nov 16 03:34:30.534: RADIUS: 38 37 34 38 32 45 [ 87482E] \*Nov 16 03:34:30.534: RADIUS: Class [25] 51 \*Nov 16 03:34:30.534: RADIUS: 43 41 43 53 3A 30 61 33 30 34 32 34 61 30 30 30 [CACS:0a30424a000] \*Nov 16 03:34:30.534: RADIUS: 30 31 32 30 45 35 32 38 37 34 38 32 45 3A 69 73 [0120E5287482E:is] \*Nov 16 03:34:30.534: RADIUS: 65 32 2F 31 37 33 37 31 31 34 31 36 2F 35 30 30 [e2/173711416/500] \*Nov 16 03:34:30.534: RADIUS: 33 [ 3] \*Nov 16 03:34:30.534: RADIUS: Message-Authenticato[80] 18 \*Nov 16 03:34:30.534: RADIUS: 96 9B AC 2C 28 47 25 B1 CF EA BD D0 7D F3 44 34 [ ,(G?}D4] \*Nov 16 03:34:30.534: RADIUS: Vendor, Cisco [26] 38 [1] 32 "ip:inacl#1= \*Nov 16 03:34:30.534: RADIUS: Cisco AVpair permit icmp any any" \*Nov 16 03:34:30.534: RADIUS(00000000): Received from id 1645/251 \*Nov 16 03:34:30.535: %EPM-6-AAA: POLICY XACSACLX-IP-MAB-FAIL-ACL-528741f3 EVENT DOWNLOAD-SUCCESS \*Nov 16 03:34:30.537: EPM\_SESS\_EVENT: Executed [ip access-list extended xACSACLx-IP-MAB-FAIL-ACL-528741f3] command through parse\_cmd. Result= 0 \*Nov 16 03:34:30.538: EPM\_SESS\_EVENT: Executed [1 permit icmp any any] command through parse\_cmd. Result= 0 \*Nov 16 03:34:30.539: EPM\_SESS\_EVENT: Executed [end] command through parse\_cmd. Result= 0 \*Nov 16 03:34:30.541: EPM SESS\_EVENT: ACL \*ACSACL\*-IP-MAB-FAIL-ACL-528741f3 provisioning successful \*Nov 16 03:34:31.136: EPM\_SESS\_EVENT: Successful feature attrs provided for SM ACCOUNTING PLUG-IN \*Nov 16 03:34:31.136: EPM\_SESS\_EVENT: Successful feature attrs provided for EPM ACL PLUG-IN \*Nov 16 03:34:31.136: AUTH-EVENT: Rcvd IPC call for pre 0x5F000002, inst 0xB2000072, hdl 0x95000073 \*Nov 16 03:34:31.136: AUTH-EVENT: Raising ext evt Template Activated (8) on session 0xCC000363, client (unknown) (0), hdl 0x00000000, attr\_list 0xA5000E24 \*Nov 16 03:34:31.142: AUTH-EVENT: [dc7b.94a3.7005, Gi1/0/1] Handling external PRE event Template Activated for context 0xCC000363. 当ISE上没有正确的授权配置文件时,它会报告:

- 11001 已收到RADIUS访问请求
- 11017 RADIUS已创建新会话
- 11003 返回RADIUS Access-Reject

此外,还会显示Event 5400 Authentication failed消息,但不会显示更多详细信息。使用cisco123密 码创建用户名后,即使有正确的身份验证/授权规则,错误也会保持不变。要使功能正常工作,唯一 要求是具有正确的授权配置文件。

# 相关信息

- •基于身份的网络服务配置指南,Cisco IOS XE版本3SE
- 整合平台命令参考,Cisco IOS XE 3.2SE
- <u>技术支持和文档 Cisco Systems</u>

#### 关于此翻译

思科采用人工翻译与机器翻译相结合的方式将此文档翻译成不同语言,希望全球的用户都能通过各 自的语言得到支持性的内容。

请注意:即使是最好的机器翻译,其准确度也不及专业翻译人员的水平。

Cisco Systems, Inc. 对于翻译的准确性不承担任何责任,并建议您总是参考英文原始文档(已提供 链接)。